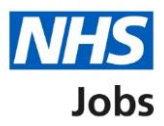

## How to score applications in NHS Jobs user guide

This guide gives you instructions for how to score applications in the NHS Jobs service.

To score applications, you'll need to:

- score applications online or offline.
- score the criteria against the applicant's evidence.
- download all or individual applications, only if scoring offline.
- add an application summary (optional).
- view and change the application scores (optional).
- close your advert early (optional)

To find out which roles can do this, go to the '**Roles and permissions**' link in the '**Help and information**' section of the <u>employer dashboard</u>.

# Contents

| How to score applications in NHS Jobs user guide1  |
|----------------------------------------------------|
| Published3                                         |
| Select the published job listing for scoring4      |
| Score applications5                                |
| Start scoring applications6                        |
| Who do you want to add as the shortlisting lead?7  |
| Who do you want to add to the shortlisting panel?8 |
| Applications to score9                             |
| Score qualifications                               |
| Score experience                                   |
| Application summary                                |
| Manage your applications13                         |
| View and change scores                             |
| View the application score                         |
| Change the application score16                     |
| Shortlisting                                       |
| Select the shortlisted job listing for scoring     |
| Score applications                                 |
| Score applications online                          |
| Score applications offline                         |
| Download individual applications                   |
| Close your advert early                            |

## **Published**

This page gives you instructions for how to access a published job listing.

To access a job listing at the published stage, complete the following step:

**1.** Select the '<u>Published</u>' link.

| NHS Jobs                       |                                       | You're viewing NHS BSA Training <u>Change</u><br>Signed in as <u>NHSBSA Training</u> Sign Out |
|--------------------------------|---------------------------------------|-----------------------------------------------------------------------------------------------|
|                                |                                       | Show tasks for <b>all accounts</b>                                                            |
| BETA Your feedback             | will help us to improve this service. |                                                                                               |
| NHS BSA Training               | g                                     | What you can do                                                                               |
| Tasks by stage                 | Listings by user                      | Create a job listing                                                                          |
|                                |                                       | Search for a listing                                                                          |
| Showing tasks for<br>All users | ~                                     | Search for an applicant                                                                       |
| <u>Draft</u>                   | 52 - on track 25, overdue 27          | Manage the account                                                                            |
| <u>Approvals</u>               | 6 - on track 2, overdue 4             | At risk applicants Accredited logos                                                           |
| Published                      | 5 - on track 4, overdue 1             | Key performance indicators<br>(KPIs)                                                          |
|                                |                                       | Approval settings                                                                             |

## Select the published job listing for scoring

This page gives you instructions for how to select the published job listing for scoring.

**Important:** You must have received an application to begin scoring. In this example, there is 1 application to score.

To select the published job listing for scoring, complete the following step:

**1.** Select the '<u>Job title</u>' link

| NHS Jobs                                           |                         | You're viewing N          | HS Business Services Authority           |
|----------------------------------------------------|-------------------------|---------------------------|------------------------------------------|
|                                                    |                         | Jigned                    | in as <u>with the interning</u> sign Out |
| <b>BEIA</b> Your <u>feedback</u> will help us to i | mprove this service.    |                           |                                          |
| < Go back                                          |                         |                           |                                          |
| NHS Business Services Author                       | rity                    |                           |                                          |
| Published                                          |                         |                           |                                          |
| Showing tasks for                                  |                         |                           |                                          |
| All users 🗸                                        |                         |                           |                                          |
| Showing tasks                                      |                         |                           |                                          |
| All 🗸                                              |                         |                           |                                          |
| Published                                          |                         |                           |                                          |
| Job title                                          | Closing date            | Applications in progress  | Applications submitted                   |
| 1 Administration Assistant<br>A0090-22-5793        | 25 Dec 2022             | 0                         | 1                                        |
|                                                    |                         |                           |                                          |
|                                                    |                         |                           |                                          |
|                                                    |                         |                           |                                          |
| Privacy policy Terms and conditions                | Accessibility Statement | Cookies How to create and | <u>publish jobs</u><br>© Crown copyright |
|                                                    |                         |                           |                                          |

## Score applications

This page gives you instructions for how to score applications.

To score applications, complete the following step:

**1.** Select the <u>'Score applications</u>' button.

| NHS Jobs                                                               | You're viewing NHS Business Services Authority Chang<br>Signed in as <u>NHS BSA Training</u> Sign Ou |
|------------------------------------------------------------------------|----------------------------------------------------------------------------------------------------|
| <b>BETA</b> Your <u>feedback</u> will help us to improve this service. |                                                                                                    |
| < Go back                                                              |                                                                                                    |
| NHS Business Services Authority Administration Assistant listing       | What needs doing next                                                                                |
| PUBLISHED<br>Reference number: A0090-22-3065                           | Score applications                                                                                   |
| Job details Team Applicant details                                     | Close early                                                                                          |
| The job title                                                          | <u>View on NHS Jobs (opens in nev</u><br>tab)                                                        |
| Job title and reference number                                         | Reuse this listing                                                                                   |
|                                                                        | Set up rolling recruitment                                                                           |
| The details of the job                                                 | <u>Download applicant contact</u><br><u>details</u>                                                  |
| About the job and pay                                                  |                                                                                                    |
| Location                                                               | Status: Published                                                                                    |
| Contact details and closing date                                       | Submitted applications: 1                                                                            |
|                                                                        | Scored applications: 0                                                                               |

## **Start scoring applications**

This page gives you instructions for how to start scoring your applications.

**Important:** You cannot choose your shortlist until the advert is closed. Only the 'Shortlisting lead' can move the job listing from the scoring to the shortlisting recruitment stage. In this example, there is 1 application to score.

To start scoring your applications, complete the following steps:

- 1. Select the '<u>1 to score</u>' link. or
- 2. Select the '<u>Start scoring applications'</u> button.
- 3. Select the <u>'Change the shortlisting lead'</u> link (optional).
- 4. Select the <u>'Add someone to the panel'</u> link (optional).

| NHS Jobs                                                                                                    | You're viewing Training Account 365 Signed in as Lee Mapes TM Sign Out |
|----------------------------------------------------------------------------------------------------|------------------------------------------------------------------------|
|                                                                                                    |                                                                        |
| Go back                                                                                                    |                                                                        |
| Closed advert                                                                                                    | Shortlisting lead                                                      |
| Score your Training and Support Officer applications                                                                                                    | Lee Mapes TM<br>NOT STARTED                                            |
| Your advert closed on 12th September 2022.                                                                                                    | Change the shortlisting lead 3                                         |
| You need to complete your scoring before you select your shortlist.                                                                                                    | Shortlisting panel                                                     |
| You are scoring as the <b>Shortlisting lead</b> .<br>There were 1 applications in total.<br>You have <b>scored 0</b><br>You have <u>1 to score</u> .<br>Start scoring applications |                                                                        |
| Privacy policy Terms and conditions Accessibility Statement Cookies Help an                                                                                                    | <u>d guidance</u><br>© Crown copyright                                 |

#### Who do you want to add as the shortlisting lead?

This page gives you instructions for how to change the shortlisting lead.

**Important**: If the person you need is not on the list, you'll need to contact a super user for your organisation to have them added.

To change the shortlisting lead, complete the following steps:

- 1. In the **search** box, enter the details and select a user.
- 2. Select the <u>'Save and continue'</u> button.

|                                                                                | You're viewing Training Acc | ount 365     |
|--------------------------------------------------------------------------------|-----------------------------|--------------|
| NHS Jobs                                                                       | Signed in as Lee Mapes      | Sign Out     |
|                                                                                |                             |              |
| < Go back                                                                      |                             |              |
| Who do you want to add as the shortlisting le                                  | ad?                         |              |
| 1                                                                              |                             |              |
|                                                                                |                             |              |
| ▼ <u>The person I want is not on the list</u>                                  |                             |              |
| To get someone added to the list you need to contact a super user for your     | organisation.               |              |
|                                                                                |                             |              |
| 2 Save and continue                                                            |                             |              |
| Save and come back later                                                       |                             |              |
| Save and come back later                                                       |                             |              |
|                                                                                |                             |              |
| Privacy policy Terms and conditions Accessibility Statement Cookies Help and c | guidance                    |              |
|                                                                                | © Cro                       | wn copyright |

#### Who do you want to add to the shortlisting panel?

This page gives you instructions for how to add someone to the shortlisting panel.

**Important:** If the person you need is not on the list, you'll need to contact a super user for your organisation to have them added.

To add someone to the shortlisting panel, complete the following steps:

- 1. In the **search** box, enter the details and select a user.
- 2. Select the <u>'Save and continue'</u> button.

|   |                                                                                 | You're viewing Training Acc | ount 365     |
|---|---------------------------------------------------------------------------------|-----------------------------|--------------|
|   | NHS Jobs                                                                        | Signed in as Lee Mapes      | Sign Out     |
|   |                                                                                 |                             |              |
|   | < Go back                                                                       |                             |              |
|   | Score applications                                                              |                             |              |
|   | Who do you want to add to the shortlisting panel?                               |                             |              |
| 1 |                                                                                 |                             |              |
|   | The person I want is not on the list                                            |                             |              |
| 2 | Save and continue                                                               |                             |              |
|   | Save and come back later                                                        |                             |              |
|   |                                                                                 |                             |              |
|   | Privacy policy Terms and conditions Accessibility Statement Cookies Help and gr | <u>uidance</u><br>© Cro     | wn copyright |

## **Applications to score**

This page gives you instructions for how to score the applications.

**Important:** In this example, you have 2 applications to score and you have scored 0 out of 2 applications you received.

To score the applications, complete the following step:

**1.** Select the '<u>Score this application</u>' link.

| Image: Second and Second and Second                                  | Image: Second applications         Applications to score         You have 2 applications to score.         You have scored 0 out of the 2 applications you received         Applications ready to score         Applicant ID         AR-220517-00037         AR-220517-00038                                  | <b>NHS</b> Jobs                                       | You're viewing <b>Training account 356</b><br>Signed in as <u>Andrea Ballantyne</u> Sign Out |
|----------------------------------------------------------------------------------------------------|----------------------------------------------------------------------------------------------------|-------------------------------------------------------|----------------------------------------------------------------------------------------------|
| C Go back   Score applications   Applications to score.   You have 2 applications to score.   You have scored 0 out of the 2 applications you received   Applications ready to score   Applicant ID   AR-220517-00037   Score this application                                                                                                    | C Go back   Score applications   Applications to score.   You have 2 applications to score.   You have scored 0 out of the 2 applications you received   Applications ready to score   Applications ready to score   Applications   Applications   Ar-220517-00037   AR-220517-00038   Score this application | BETA Your <u>feedback</u> will help us to improve thi | is service.                                                                                  |
| Score applications   Applications to score.   You have 2 applications to score.   You have scored 0 out of the 2 applications you received   Applications ready to score   Applicant ID   AR-220517-00037   Score this application                                                                                                    | Score applications   Applications to score.   You have scored 0 out of the 2 applications you received   Applications ready to score   Applicant ID   AR-220517-00037   AR-220517-00038   Score this application                                                                                              | Go back                                               |                                                                                              |
| You have 2 applications to score.<br>You have scored 0 out of the 2 applications you received  Applications ready to score  Applicant ID  AR-220517-00037  Core this application  ID PAREST PARENT ID  AR-220517-00037  AR-220517-00037 AR-220517-00037 AR-220517-00037 AR-220517-00037 AR-220517-00037 AR-220517-00037 AR-220517-00037 AR-220517-00037 AR-220517-00047 AR-220517-00047 AR-2207 | You have 2 applications to score.<br>You have scored 0 out of the 2 applications you received<br>Applications ready to score<br>Applicant ID Action<br>AR-220517-00037 Score this application<br>AR-220517-00038 Score this application                                                                       | Score applications Applications to score              |                                                                                              |
| You have scored 0 out of the 2 applications you received       Applications ready to score       Applicant ID     Action       AR-220517-00037     Score this application                                                                                                    | You have scored 0 out of the 2 applications you received         Applications ready to score         Applicant ID       Action         AR-220517-00037       Score this application         AR-220517-00038       Score this application                                                                      | You have 2 applications to score.                     |                                                                                              |
| Applications ready to score       Applicant ID     Action       AR-220517-00037     Score this application                                                                                                    | Applications ready to score       Action         Applicant ID       Action         AR-220517-00037       Score this application         AR-220517-00038       Score this application                                                                                                    | You have scored 0 out of the 2 applications y         | /ou received                                                                                 |
| Applicant ID     Action       AR-220517-00037     Score this application                                                                                                    | Applicant ID     Action       AR-220517-00037     Score this application       AR-220517-00038     Score this application                                                                                                    | Applications ready to score                           |                                                                                              |
| AR-220517-00037 Score this application                                                                                                    | AR-220517-00037 Score this application AR-220517-00038 Score this application                                                                                                    | Applicant ID                                          | Action                                                                                       |
|                                                                                                    | AR-220517-00038 Score this application                                                                                                    | AR-220517-00037                                       | Score this application                                                                       |
| AK-220517-00038 Score this application                                                                                                    |                                                                                                    | AR-220517-00038                                       | Score this application                                                                       |
|                                                                                                    |                                                                                                    | Privacy policy Terms and conditions Accessit          | bility Statement Cookies How to create and publish jobs                                      |

## **Score qualifications**

This page gives you instructions for how to score the qualifications.

**Important:** In this example, essential and desirable criteria are added. You'll need to select all the criteria the applicant has evidenced.

To score the qualifications, complete the following steps:

1. Tick a box if the criteria is met or leave it unticked if the criteria isn't met.

|                                                                                                    |                                                               |        | You'               | re viewing NHS BSA Training <u>Change</u>                                                                                                    |
|----------------------------------------------------------------------------------------------------|---------------------------------------------------------------|--------|--------------------|----------------------------------------------------------------------------------------------------|
|                                                                                                    |                                                               |        |                    | Signed in as <u>NHSBSA Trainin</u> g Sign Out                                                                                                    |
| BETA Your <u>feedback</u> will                                                                                    | I help us to improve this ser                                 | rvice. |                    |                                                                                                    |
| Go back                                                                                                    |                                                               |        |                    |                                                                                                    |
| Score applications AR-220118-000                                                                                  | 001                                                           |        |                    |                                                                                                    |
| Qualifications, tra                                                                                               | aining and job history                                        |        |                    |                                                                                                    |
| Qualification                                                                                                    | IS                                                            |        |                    |                                                                                                    |
| Academic                                                                                                    |                                                               |        |                    |                                                                                                    |
| Qualifications                                                                                                    |                                                               |        |                    |                                                                                                    |
| Subject                                                                                                    | Place of study                                                | Result | Qualification type | Dates                                                                                                    |
| English and Maths                                                                                                 | Secondary School                                              | А      | GCSE               | March 2012 to May 2012                                                                                                    |
|                                                                                                    |                                                               |        |                    | ,                                                                                                    |
| Person Specific<br>Qualifications<br>Essential Qualificat                                                         | <b>cation</b>                                                 |        |                    | Essential criteria                                                                                                    |
| Person Specific<br>Qualifications<br>Essential Qualificat<br>GCSE grade A to C in Eng<br>Qualified to NVQ level 2 | <b>cation</b><br>ions<br>glish and Maths<br>in Administration |        | 1<br>[             | Essential criteria<br>Select all they have evidenced.<br>GCSE grade A to C in English<br>and Maths<br>Qualified to NVQ level 2 in<br>Administration                       |
| Person Specific<br>Qualifications<br>Essential Qualificat<br>GCSE grade A to C in Eng<br>Qualified to NVQ level 2 | cation<br>tions<br>glish and Maths<br>in Administration       |        | 1                  | Essential criteria<br>Select all they have evidenced.<br>GCSE grade A to C in English<br>and Maths<br>Qualified to NVQ level 2 in<br>Administration<br>Desirable criteria |

Go to the 'Score experience' section.

#### **Score experience**

This page gives you instructions for how to score the experience.

**Important:** In this example, essential and desirable criteria are added. You'll need to select all the criteria the applicant has evidenced.

To score the experience, complete the following steps:

1. Tick a box if the criteria is met or leave it unticked if the criteria isn't met.

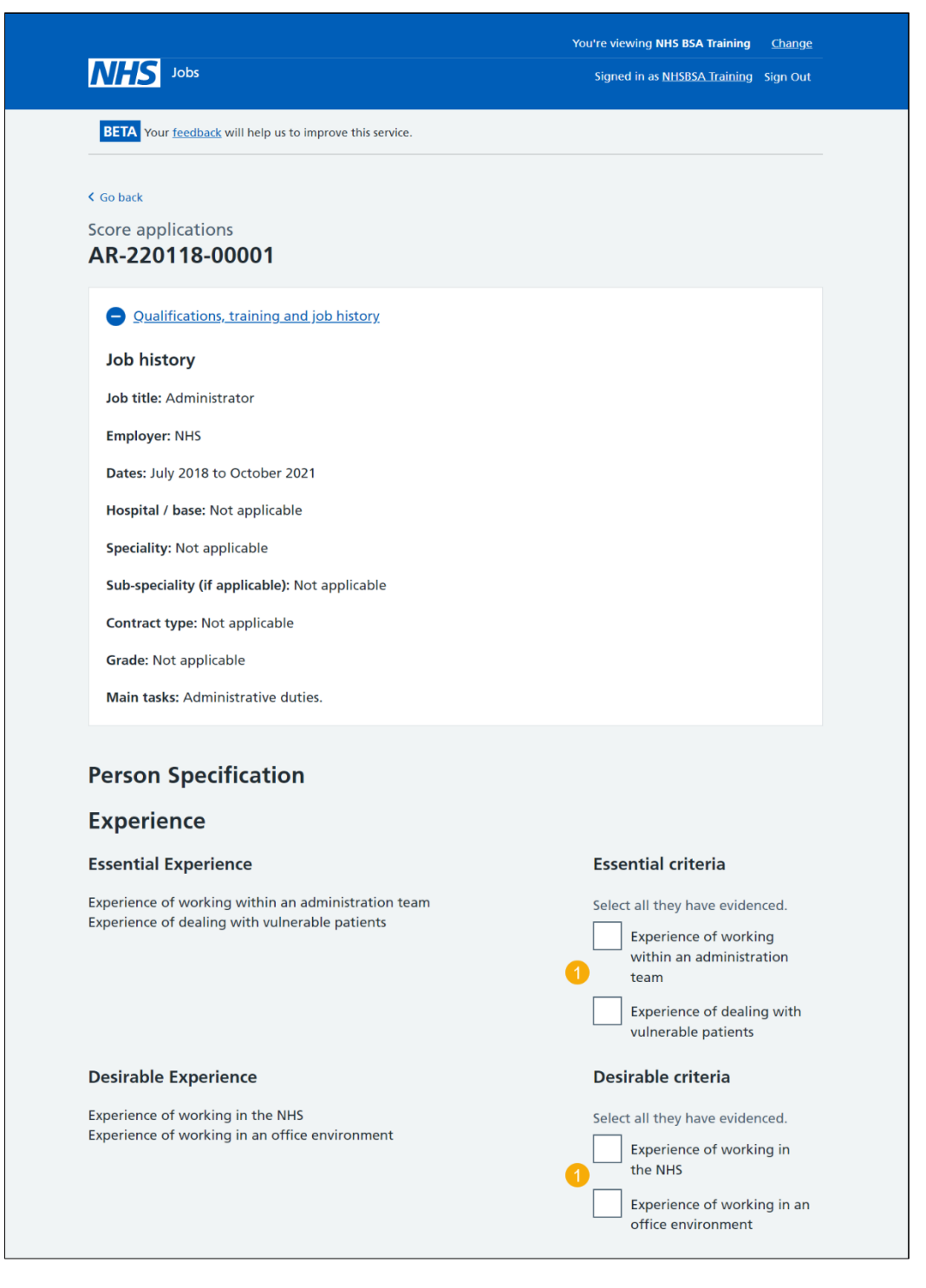

Go to the 'Application summary' section.

## **Application summary**

This page gives you instructions for how to add an application summary.

**Important:** You can add notes for internal use. They could be requested as feedback by the applicant.

To add an application summary, complete the following steps:

- 1. In the Notes about the application box, enter the details (optional).
- 2. Select the '<u>Save your progress and come back later</u>' button. or
- 3. Select the '<u>Finish and score next application</u>' button. or
- 4. Select the 'Finish and return to scoring overview' link.

|                                                                                                    | You're viewing Training acco          | unt 356      |
|----------------------------------------------------------------------------------------------------|---------------------------------------|--------------|
|                                                                                                    | Signed in as <u>Andrea Ballantyne</u> | Sign Out     |
| BETA Your <u>feedback</u> will help us to improve this service.                                                  |                                       |              |
|                                                                                                    |                                       |              |
| < Go back                                                                                                    |                                       |              |
| Score applications                                                                                               |                                       |              |
| AR-220517-00038                                                                                                  |                                       |              |
| Application summary                                                                                              |                                       |              |
| Notes about application (optional)<br>You can add notes for internal use. They could be requested as feedback by |                                       |              |
| the applicant.                                                                                                   |                                       |              |
|                                                                                                    |                                       |              |
| 1                                                                                                    |                                       |              |
|                                                                                                    |                                       |              |
| Å                                                                                                    |                                       |              |
| After you've finished scoring this application, you'll have 0 left to score.                                     |                                       |              |
| 2 Save your progress and come back later                                                                         |                                       |              |
|                                                                                                    |                                       |              |
| Einish and score next application                                                                                |                                       |              |
|                                                                                                    |                                       |              |
| 4 Finish and return to scoring overview                                                                          |                                       |              |
| • • • • • • • • • • • • • • • • • • •                                                                            |                                       |              |
|                                                                                                    |                                       |              |
| Privacy policy Terms and conditions Accessibility Statement Cookies How to a                                     | reate and publish jobs                | n copyright  |
|                                                                                                    | © CIOW                                | in copyright |

## Manage your applications

This page gives you instructions for how to manage your applications.

Important: You cannot choose your shortlist until the advert is closed.

To manage your applications, complete the following steps:

- **1.** Select the '<u>close the advert early</u>' link (optional).
- 2. Select the 'view and change your scores' link (optional).
- **3.** Select the '<u>Continue scoring</u>' button.

| NHS Jobs                                                                                  | You're viewing <b>Training account 356</b><br>Signed in as <u>Andrea Ballantyne</u> Sign Out |
|-------------------------------------------------------------------------------------------|----------------------------------------------------------------------------------------------|
| BETA Your <u>feedback</u> will help us to improve this service.                           |                                                                                              |
| K Go back                                                                                 |                                                                                              |
| Close advert                                                                              | Shortlisting lead                                                                            |
| Score your Training Assistant applications                                                | Andrea Ballantyne                                                                            |
| Your advert will close in 222 days. You can <u>close the advert early</u> if you need to. | IN PROGRESS<br>2 scored                                                                      |
|                                                                                           | Change the shortlisting lead                                                                 |
| You cannot choose your shortlist until the advert is closed.                              | Shortlisting panel                                                                           |
|                                                                                           | Add someone to the panel                                                                     |
| You are scoring as the Shortlisting lead.                                                 |                                                                                              |
| There have been 2 applications so far.                                                    |                                                                                              |
| You have <u>scored 2</u> (▲ 1 is in progress).<br>You have <b>0 to score.</b>             |                                                                                              |
| You can <u>view and change your scores</u> . 2                                            |                                                                                              |
|                                                                                           |                                                                                              |
| Continue scoring                                                                          |                                                                                              |
|                                                                                           |                                                                                              |
|                                                                                           |                                                                                              |
| Privacy policy Terms and conditions Accessibility Statement Cookies How t                 | to create and publish jobs                                                                   |
|                                                                                           | © Crown copyright                                                                            |

#### View and change scores

This page gives you instructions for how to view and change the application scores.

**Important:** You have scored 2 applications. You have 0 left to score out of the 2 applications you received. 1 is in progress.

To view and change the application scores, complete the following step:

- 1. Select the <u>'View and change score'</u> link. or
- 2. Select the '<u>Go back'</u> link

| NHS Jobs                                                              |                             | You're<br>Signed in       | e viewing <b>Training account 356</b><br>as <u>Andrea Ballantyne</u> Sign Out |
|-----------------------------------------------------------------------|-----------------------------|---------------------------|-------------------------------------------------------------------------------|
| BETA Your <u>feedback</u> will help us                                | to improve this service.    |                           |                                                                               |
| < Go back<br>Score applications                                       |                             |                           |                                                                               |
| Applications scored                                                   | l                           |                           |                                                                               |
| You have scored 2 applications.<br>You have 0 left to score out of th | e 2 applications you receiv | ed (🛦 1 is in progress).  |                                                                               |
| Applications already scored                                           |                             |                           |                                                                               |
| Applicant ID                                                          | Score                       | Action                    |                                                                               |
| AR-220517-00038                                                       | IN PROGRESS                 | View and chang            | ge score                                                                      |
| AR-220517-00037                                                       | 2 out of 4                  | View and chang            | <u>ge score</u>                                                               |
|                                                                       |                             |                           |                                                                               |
| Privacy policy Terms and conditio                                     | ns Accessibility Statement  | Cookies How to create and | publish jobs<br>© Crown copyright                                             |

If you don't want to view and change your scores, you've reached the end of this user guide.

#### View the application score

This page gives you instructions for how to view the application score.

**Important:** You can only view the application scores on this page.

To change the application score, complete the following step:

- 1. Select the 'Change score' button (optional).
  - or
- 2. Select the 'Go back' link.

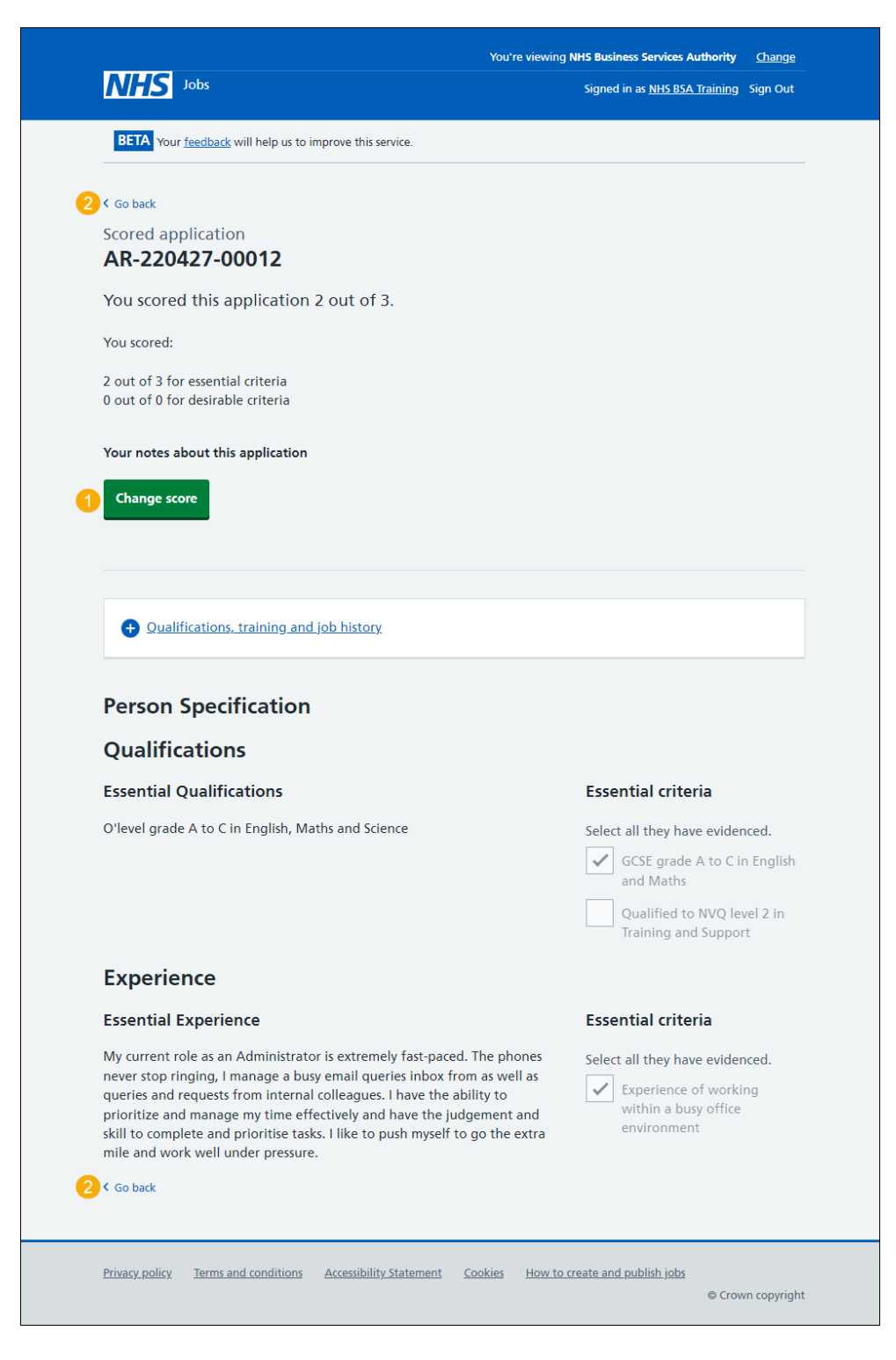

## Change the application score

This page gives you instructions for how to change the application score.

To change the application score, complete the following steps:

- **1.** Tick a box if the criteria is met (optional).
- **2.** Untick a box if the criteria isn't met (optional).
- 3. Select the <u>'Save changes to scored application'</u> button. or
- 4. Select the Exit without changes' link

| NHS Jobs                                                                                                    | Signed in as NHS.BSA Training Sign Out                                                                                                    |
|----------------------------------------------------------------------------------------------------|----------------------------------------------------------------------------------------------------|
| BETA Your feedback will help us to improve this service.                                                                                                    |                                                                                                    |
| Go back<br>Scored application<br>Change AR-220427-00012 score                                                                                                    |                                                                                                    |
| <ul> <li>Qualifications, training and job history</li> </ul>                                                                                                    |                                                                                                    |
| Person Specification                                                                                                    |                                                                                                    |
| Qualifications                                                                                                    |                                                                                                    |
| Essential Qualifications                                                                                                    | Essential criteria                                                                                                    |
| O'level grade A to C in English, Maths and Science                                                                                                    | Select all they have evidenced.<br>GCSE grade A to C in English<br>and Maths<br>Qualified to NVQ level 2 in<br>Training and Support                                     |
| Experience                                                                                                    |                                                                                                    |
| Essential Experience                                                                                                    | Essential criteria                                                                                                    |
| My current role as an Administrator is extremely fast-paced,<br>never stop ringing, I manage a busy email queries inbox fro<br>queries and requests from internal colleagues. I have the ab<br>prioritize and manage my time effectively and have the jud<br>skill to complete and prioritise tasks. I like to push myself to<br>mile and work well under pressure. | The phones<br>m as well as<br>email as<br>gement and<br>go the extra<br>Select all they have evidenced.<br>Experience of working<br>within a busy office<br>environment |
| Application summary                                                                                                    |                                                                                                    |
| Notes about application (optional)<br>You can add notes for internal use. They could be requested<br>the applicant.                                                                                                    | l as feedback by                                                                                                    |
| After you've finished scoring this application, you'll have 0 l                                                                                                    | eft to score.                                                                                                    |
| Save changes to scored application                                                                                                    |                                                                                                    |
| Exit without changes                                                                                                    |                                                                                                    |

You've saved changes to scored applications or exited without changes and reached the end of this user guide.

## Shortlisting

This page gives you instructions for how to access a job listing at shortlisting.

To access a job listing at shortlisting, complete the following step:

**1.** Select the '<u>Shortlisting</u>' link.

| NHS Jobs                       |                                         | You're viewing NHS BSA Training <u>Change</u><br>Signed in as <u>NHSBSA Training</u> Sign Out |
|--------------------------------|-----------------------------------------|-----------------------------------------------------------------------------------------------|
|                                |                                         | Show tasks for <b>all accounts</b>                                                            |
| BETA Your feedback             | s will help us to improve this service. |                                                                                               |
| NHS BSA Trainin                | g                                       | What you can do                                                                               |
| Tasks by stage                 | Listings by user                        | Create a job listing                                                                          |
| Showing tasks for<br>All users | ~                                       | Search for a listing<br>Search for an applicant                                               |
| <u>Draft</u>                   | 52 - on track 24, overdue 28            | Manage the account                                                                            |
|                                |                                         | Manage users                                                                                  |
| Approvals                      | 6 - on track 2, overdue 4               | At risk applicants                                                                            |
|                                |                                         | Accredited logos                                                                              |
| Published                      | 6 - on track 5, overdue 1               | Key performance indicators<br>(KPIs)                                                          |
|                                |                                         | Approval settings                                                                             |
| Shortlisting                   | 52 - on track 20, due 6, overdue 26     | Departments<br>Welsh listings                                                                 |
|                                |                                         | <u></u> 92                                                                                    |

#### Select the shortlisted job listing for scoring

This page gives you instructions for how to select the shortlisted job listing for scoring.

**Important:** You must have received an application to begin scoring.

To select the shortlisted job listing for scoring, complete the following steps:

- **1.** Select the '<u>Job title</u>' link to view the job details (optional).
- 2. Select the '<u>Score applications'</u> link.

|                                                                                             |                       | You're viewing NHS Busine | ess Services Authority Change         |
|---------------------------------------------------------------------------------------------|-----------------------|---------------------------|---------------------------------------|
| NHS Jobs                                                                                    |                       | Signed i                  | n as <u>NHS BSA Training</u> Sign Out |
|                                                                                             |                       | Sł                        | now tasks for <b>all accounts</b>     |
| BETA Your <u>feedback</u> will help us to                                                   | improve this service. |                           |                                       |
| < Go back                                                                                   |                       |                           |                                       |
| NHS Business Services Autho                                                                 | rity                  |                           |                                       |
| Shortlisting                                                                                |                       |                           |                                       |
| Showing tasks for                                                                           |                       |                           |                                       |
| All users 🗸                                                                                 |                       |                           |                                       |
| Showing tasks All                                                                           |                       |                           |                                       |
| Job title Deadline                                                                          | Scoring not completed | Task                      | What needs doing next                 |
| Training and Support     09 May 2       Officer     ON TRAC       A0090-22-4213     ON TRAC | 022<br>K              | Online scoring            | Score applications 2                  |
|                                                                                             |                       |                           |                                       |
|                                                                                             |                       |                           |                                       |
|                                                                                             |                       |                           |                                       |

## **Score applications**

This page gives you instructions for how to score applications.

**Important:** If you're using online scoring, go to the '<u>Score applications online</u>' page. If you're using offline scoring, go to the '<u>Score applications offline</u>' page. In this example, you're using online scoring.

To score applications, complete the following step:

1. Select the '<u>Score applications'</u> button.

| NHS Jobs                                                        | You're viewing <b>Training account 356</b><br>Signed in as <u>Andrea Ballantyne</u> Sign Out |
|-----------------------------------------------------------------|----------------------------------------------------------------------------------------------|
| BETA Your <u>feedback</u> will help us to improve this service. |                                                                                              |
| < Go back                                                       |                                                                                              |
| Training account 356 Training and Support Assistant listing     | What needs doing next                                                                        |
| SHORTLISTING ONLINE SCORING<br>Reference number: A0356-22-0816  | Score applications                                                                           |
| Job details Team Applicant details                              | Reuse this listing                                                                           |
|                                                                 | Remove this listing                                                                          |
| The job title                                                   | <u>Download applicant contact</u><br><u>details</u>                                          |
| Job title and reference number                                  |                                                                                              |
| The details of the job                                          |                                                                                              |
| About the job and pay                                           |                                                                                              |
| Location                                                        |                                                                                              |
|                                                                 |                                                                                              |

## Score applications online

This page gives you instructions for how to score applications online.

**Important:** You'll only see this page if you're scoring applications online using the NHS Jobs service. You need to complete your scoring before you select your shortlist. Only the 'Shortlisting lead' can move the job listing from the scoring to the shortlisting recruitment stage. In this example, there are 2 applications to score.

To start scoring your applications, complete the following steps:

- 1. Select the <u>'2 to score'</u> link. or
- 2. Select the '<u>Start scoring applications'</u> button.
- 3. Select the <u>'Change the shortlisting lead'</u> link (optional).
- 4. Select the <u>'Add someone to the panel'</u> link (optional).

|                                                                              | You're viewing Training Account 365         |  |
|------------------------------------------------------------------------------|---------------------------------------------|--|
| NHS Jobs                                                                     | Signed in as Lee Mapes TM Sign Out          |  |
|                                                                              |                                             |  |
| < Go back                                                                    |                                             |  |
| Closed advert                                                                | Shortlisting lead                           |  |
| Score your Training and Support Officer<br>applications                      | Lee Mapes TM<br>NOT STARTED                 |  |
| Your advert closed on 12th September 2022.                                   | Change the shortlisting lead 3              |  |
| You need to complete your scoring before you select your shortlist.          | Shortlisting panel Add someone to the panel |  |
| You are scoring as the <b>Shortlisting lead</b> .                            |                                             |  |
| There were 1 applications in total.                                          |                                             |  |
| You have <b>scored 0</b><br>You have <u>1 to score</u> .                     |                                             |  |
| 2 Start scoring applications                                                 |                                             |  |
| Privacy policy Terms and conditions Accessibility Statement Cookies Help and | <u>guidance</u><br>© Crown copyright        |  |

#### Score applications offline

This page gives you instructions for how to score applications offline.

**Important:** You'll only see this page if you're scoring applications offline outside of the NHS Jobs service. To score the applications, download them and follow your offline process. You'll use their reference number to identify them. You can find this on their application form. You will not have their personal details at this point. You'll need to come back into the NHS Jobs online service to choose your shortlist. You cannot do this online until the advert is closed.

To score applications offline, complete the following steps:

- 1. Select the 'Download all applications' button.
- 2. Select the 'Download individual applications' button.
- 3. Select the '<u>close your advert early</u>' link (optional).

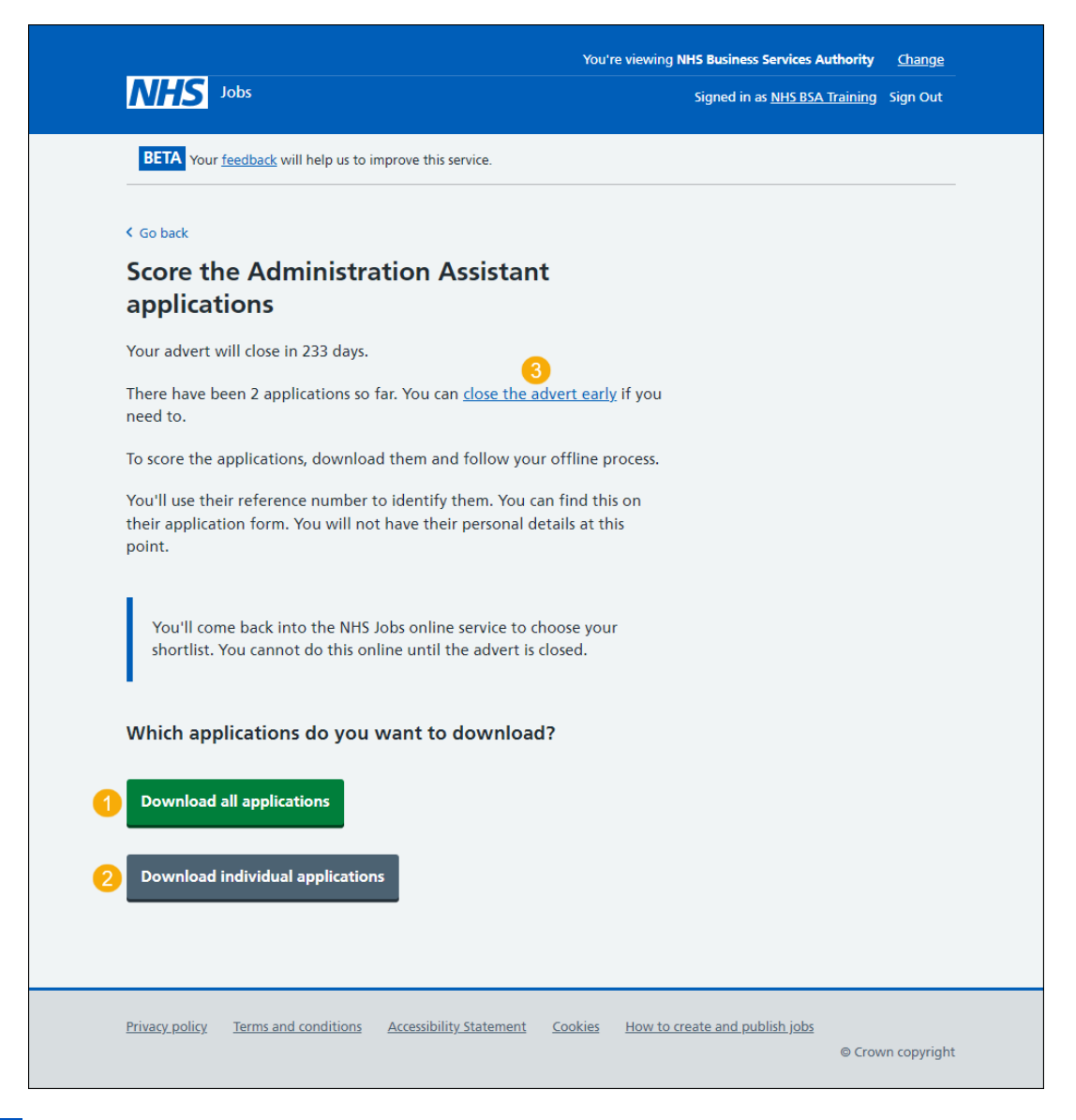

Tip: The applications are downloaded in a portable document format (PDF) file.

## **Download individual applications**

This page gives you instruction for how to download individual applications.

To download individual applications, complete the following steps:

- 1. Select the 'Select all' link. or
- 2. Select an individual application box.
- 3. Select the 'Download applications' button.
- 4. Select the '<u>Return to overview'</u> link.

|                   |                                   |                         | You're viewi  | ng NHS Business Services Autho   | ority <u>Change</u>  |
|-------------------|-----------------------------------|-------------------------|---------------|----------------------------------|----------------------|
| NHS               | Jobs                              |                         |               | Signed in as <u>NHS BSA Trai</u> | <u>ning</u> Sign Out |
| BETA Your         | <u>feedback</u> will help us to i | mprove this service.    |               |                                  |                      |
| < Go back         |                                   |                         |               |                                  |                      |
| Which a<br>downlo | pplications c<br>ad?              | lo you want t           | D             |                                  |                      |
| Select all        | Ap                                | olication reference ID  |               |                                  |                      |
|                   | AR                                | 220505-00008            |               |                                  |                      |
|                   | AR                                | 220505-00009            |               |                                  |                      |
|                   |                                   |                         |               |                                  |                      |
|                   |                                   |                         |               |                                  |                      |
| Download a        | applications                      |                         |               |                                  |                      |
| Download a        | applications                      |                         |               |                                  |                      |
| Download a        | applications<br>iew               |                         |               |                                  |                      |
| Download          | applications                      | Accessibility Statement | Cooling House | to coaste and publich jake       |                      |

Tip: You can select more than one application to download.

Once you've scored all your applicants offline and if you want to close your job advert early, go to the '<u>Close your advert early</u>' page.

#### **Close your advert early**

This page gives you instructions for how to confirm if you want to close your job advert early.

**Important:** You'll only see this option if you're a 'Super user', Team manager' or Recruiting Administrator' NHS Jobs role. Closing the advert early will mean that no one else will be able to apply for the job.

To confirm if you want to close your job advert early, complete the following steps:

- Select the 'Yes, close advert early' button. or
- 2. Select the 'No, keep advert open' link.

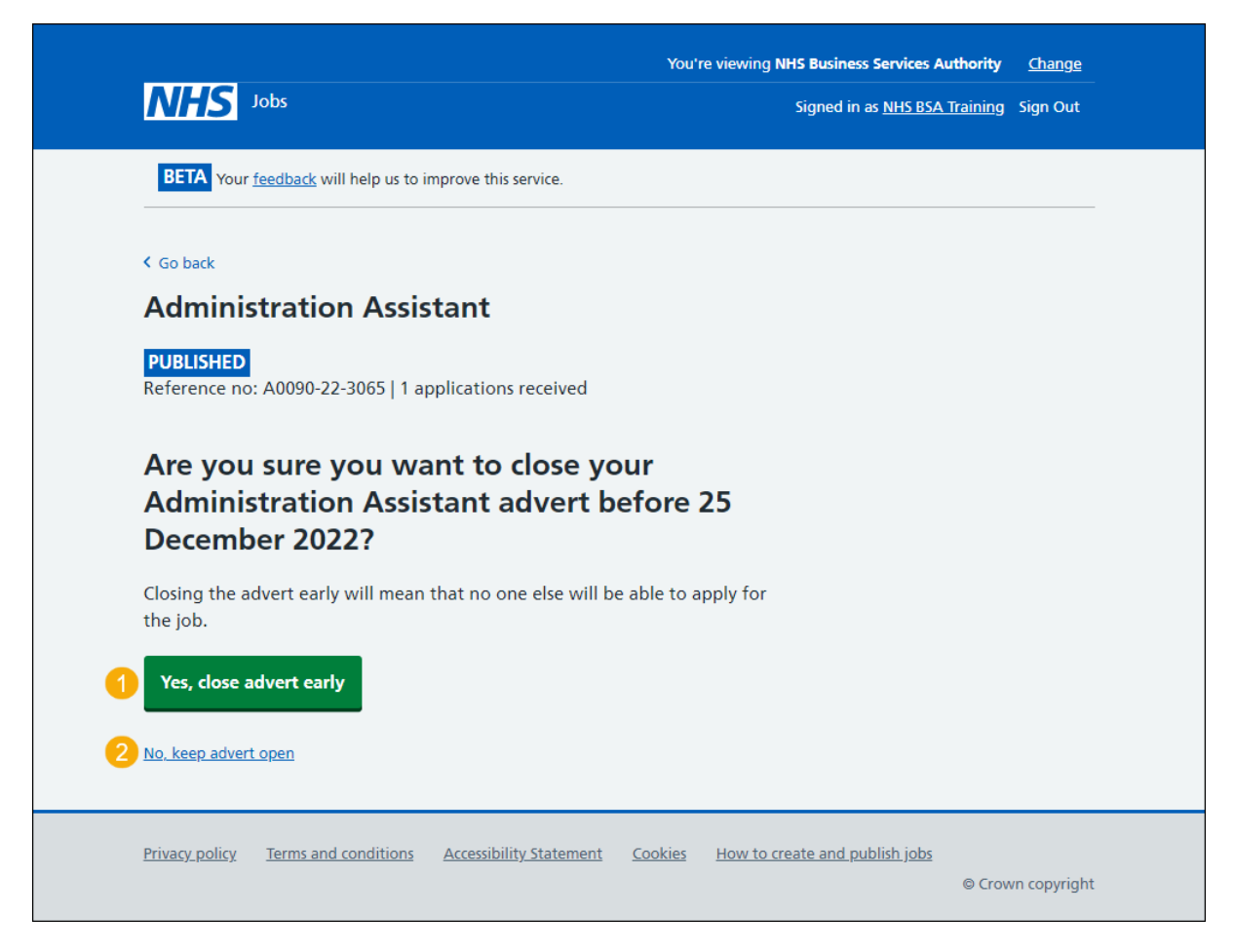

**Tip:** To find out how to shortlist applicants for interview, go to the '**How to shortlist applicants for interview in NHS Jobs'** user guide or video from the '**Score and shortlist**' section of the '<u>Help and support for employers</u>' webpage.

If you've closed your advert early or kept your advert open, you've reached the end of this user guide.